| 設定      |                                                     |                 | - | × |
|---------|-----------------------------------------------------|-----------------|---|---|
| ③ 首頁    | 狀態                                                  |                 |   |   |
| 専技設定の   | 網路狀態                                                | 有任何疑問嗎?<br>取得說明 |   |   |
| 網路和網際網路 | □— □ — ⊕                                            | 朣 Windows 更好田   |   |   |
| ● 狀態    | 畐城連線<br>公用網路                                        | 提供意見反應給我們       |   |   |
| 9月 乙太網路 | 您已連線到網際網路<br>若您使用的行動數種方案受限,可將此網路設為計量付賽連線            |                 |   |   |
| 2 撥號    | 或鉴更其他内容。                                            |                 |   |   |
| % VPN   | 望更速線內容<br>第二7月(5)(9)(5)                             |                 |   |   |
| ③ 數據使用量 | 觀不可用的觀路                                             |                 |   |   |
| Proxy   | 變更您的網路設定                                            |                 |   |   |
|         | ● 鍵更介面卡週項<br>檢視網路介面卡及變更連續設定。                        |                 |   |   |
|         | 分享遵真<br>對於信禮線的網路,決定信要分享的項目。                         |                 |   |   |
|         | ● HomeGroup<br>設定家用都相以供控網路上的其能電腦分享面片、會選、磁處規印表<br>機。 |                 |   |   |
|         | ▲ 網路發動非解員<br>診断及修正規范問題。                             |                 |   |   |
|         | 檢視您的網路內容                                            |                 |   |   |
|         | Windows 防火癌                                         |                 |   |   |
| C       | 網路和共用中心                                             |                 |   |   |
|         | 網路重設                                                |                 |   |   |
|         |                                                     |                 |   |   |

步驟 2:

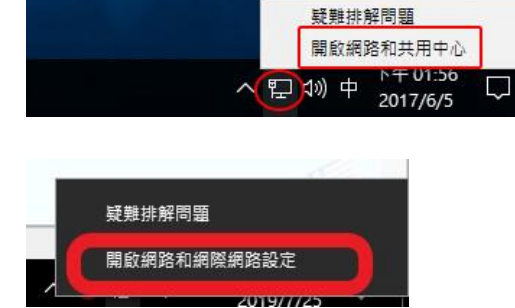

步驟1:桌面右下小電腦(右鍵)→開啟網路和共同中心(或"開啟網路和網際網路設定")

Step 01

使用 Windows10 連接 HiNet 步驟

步驟3:設定新的連線或網路

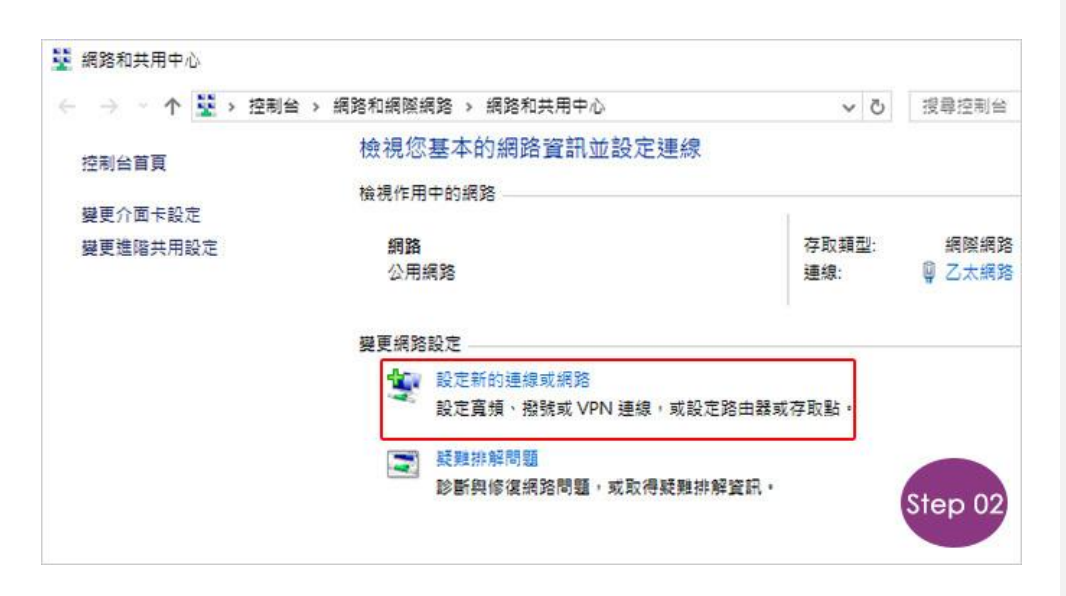

| 步驟 4:連線到網際網路                         | <br>已註解 [W使1]: |
|--------------------------------------|----------------|
| - □ ×<br>← 🖞 設定連線或網路                 |                |
| 選擇連線選項                               |                |
| · 連線到網際網路<br>設定寬頻或撥號連線以連線到網際網路。      |                |
| <b>設定新網路</b><br>設定新的路由器或存取點。         |                |
| ₩₩₩₩₩₩₩₩₩₩₩₩₩₩₩₩₩₩₩₩₩₩₩₩₩₩₩₩₩₩₩₩₩₩₩₩ |                |
|                                      |                |
|                                      |                |
|                                      |                |

| PoE) | →寬頻(PP | 選擇- | : | 5 | 步驟 |
|------|--------|-----|---|---|----|
|      |        |     |   |   |    |

| 您要如何連線?                                     |  |  |
|---------------------------------------------|--|--|
| ● 寬頻 (PPPoE)(R)<br>以需要使用者名稱和密碼的 DSL 或續線來連線。 |  |  |
|                                             |  |  |
|                                             |  |  |

## 步驟 6:輸入 ISP 資訊→連線

| • 連線到網際網路                              |                               |   |        |
|----------------------------------------|-------------------------------|---|--------|
| 輸入網際網路服務                               | 發提供者 (ISP) 所提供的資訊             | _ |        |
| 使用者名稱(U):                              | [ISP 提供的名稱]                   | ] |        |
| 密碼(P):                                 | [ISP 提供的密碼]                   |   |        |
|                                        | □顯示字元(S)<br>□記住這個密碼(R) ← 要打么  |   |        |
| 連線名稱(N):                               | 寬頻連線                          | ] |        |
| ① 允許其他人使用<br>此選項可讓任何<br><u>我沒有 ISP</u> | ]這個連線(A)<br>]擁有此電腦存取權的人使用此連線。 |   | Step ( |
|                                        |                               |   |        |